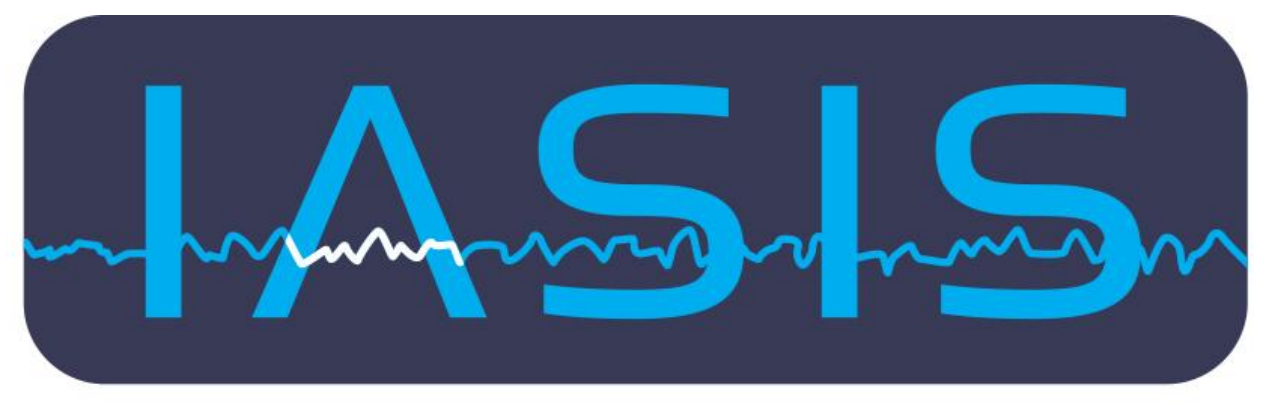

# TECHNOLOGIES

# Practitioner Portal WebApplication Help Manual

# IASIS Official Platform

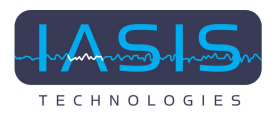

# Index

| 1. Practitioner Login Screen                          | 4    |
|-------------------------------------------------------|------|
| 2. Manage Clients                                     | 5    |
| 2.1 Manage Clients View                               | 5    |
| 2.2 Add New Client Button                             | 6    |
| 2.3 Add Client Form                                   | 7    |
| 2.4 Save Button                                       | 8    |
| a. Double-Check Data:                                 | 8    |
| b. Securely Store Client Information:                 | 8    |
| c. Notify the Client about App Registration by Email: | 8    |
| d. Email Notification for Initial Intake:             | 8    |
| 2.5 Add Client's Family Member or Dependent           | 9    |
| 1. Client Verification:                               | 9    |
| 2.6 Edit Client Information                           | . 10 |
| 2.7 Deactivate a Client                               | 11   |
| 2.7.1. Show Inactive Client Button:                   | . 12 |
| 2.7.2 Accessing Inactive Clients:                     | .12  |
| 2.7.3 Restore Option                                  | .13  |
| 2.8 Search                                            | .14  |
| 2.9 Client Record                                     | .15  |
| 2.9.1 Client Details                                  | .15  |
| 2.9.2 Practitioner Details                            | .16  |
| 2.9.3 Documents and Actions                           | .16  |
| 2.9.3.1 Initial Intake                                | . 17 |
| Send Email                                            | .17  |
| View Initial Intake                                   | .18  |
| 2.9.3.2 Client Intake and Practitioner Input Issues   | .19  |
| 2.12.3 Session Note                                   | 20   |
| 2.12.4 Documents Upload                               | .21  |
| ullet Access Upload and View Documents Page           | . 21 |
| Document Upload                                       | .21  |
| File Selection                                        | 22   |
| ullet Upload Process                                  | 22   |
| 2. 13. Pre-Session MORs                               | 23   |
| 2.14 Procedures and Notes                             | 24   |

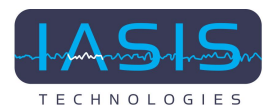

| 2.12 24-Hour Observation   |    |
|----------------------------|----|
| Download Report            | 26 |
| Deactivate Form            | 27 |
| 3. Manage Profile          | 28 |
| 4. Logout                  |    |
| 5. Forgot Password         |    |
| ullet Open the Application |    |
| Enter Registered Email     |    |
| Check Your Email           | 31 |
| ullet Set a New Password   |    |

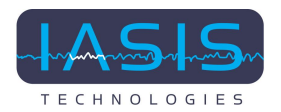

## 1. Practitioner Login Screen

To start the login process, follow these steps:

**Step 1:** Open Your Web Browser. Launch the preferred web browser (e.g. Chrome, Firefox, Safari) on your device.

**Step 2:** Enter the Practitioner's Website URL. In the address bar, type the URL of the Practitioner's website: <u>https://iti.iasistech.com/</u>

### Logging In:

Now, let's log in to your Practitioner account:

Step 1: On the login page, find the "Email" field. Enter the email address associated with your Practitioner account into this field.

**Step 2**: Locate the "Password" field on the same page. Type your password into this field.

**Step 3:** Once your email and password are correctly entered, click the "Login" button.

**Step 4:** Upon successful login, you will be directed to the "Manage Clients" page.

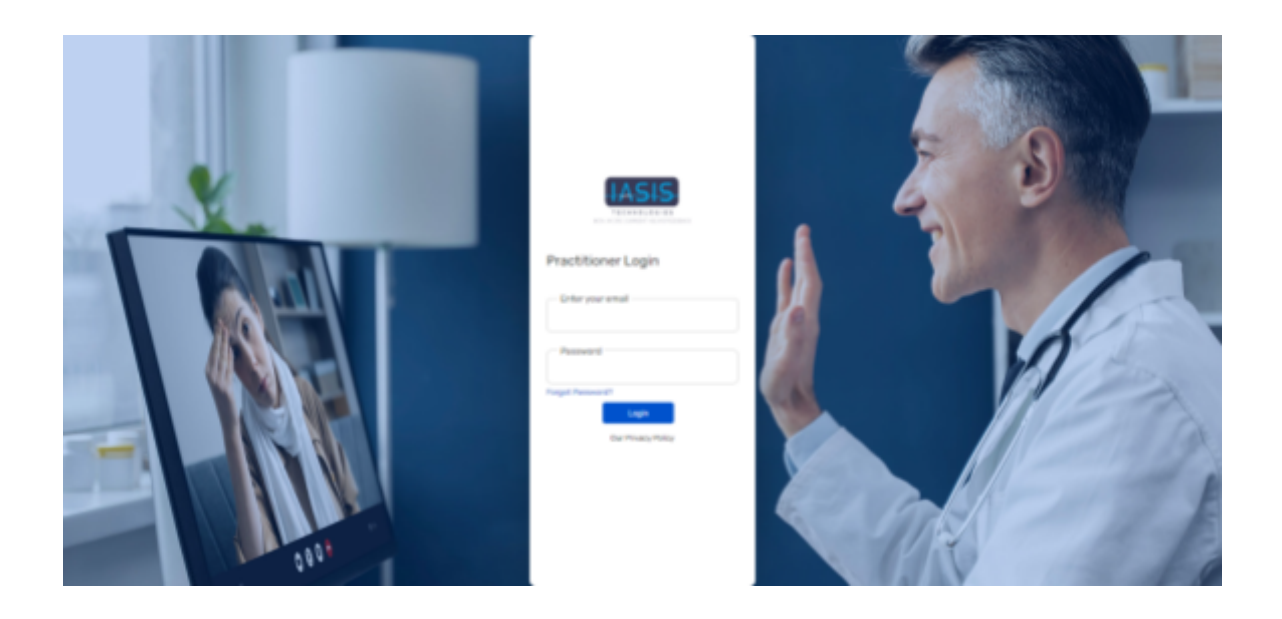

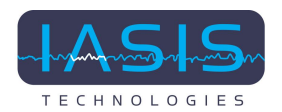

## 2. Manage Clients

After successfully logging in, you will be directed to the "Manage Clients" page. This page provides you with a client management interface, and it includes various options for managing your clients. Here's a breakdown of each option:

### 2.1 Manage Clients View

The Manage Clients page provides a comprehensive list of all your clients, enabling you to view a summarized overview of their information at a glance. This list typically includes key details about each client, such as their name, contact information, and any other pertinent information that helps you manage your clients effectively.

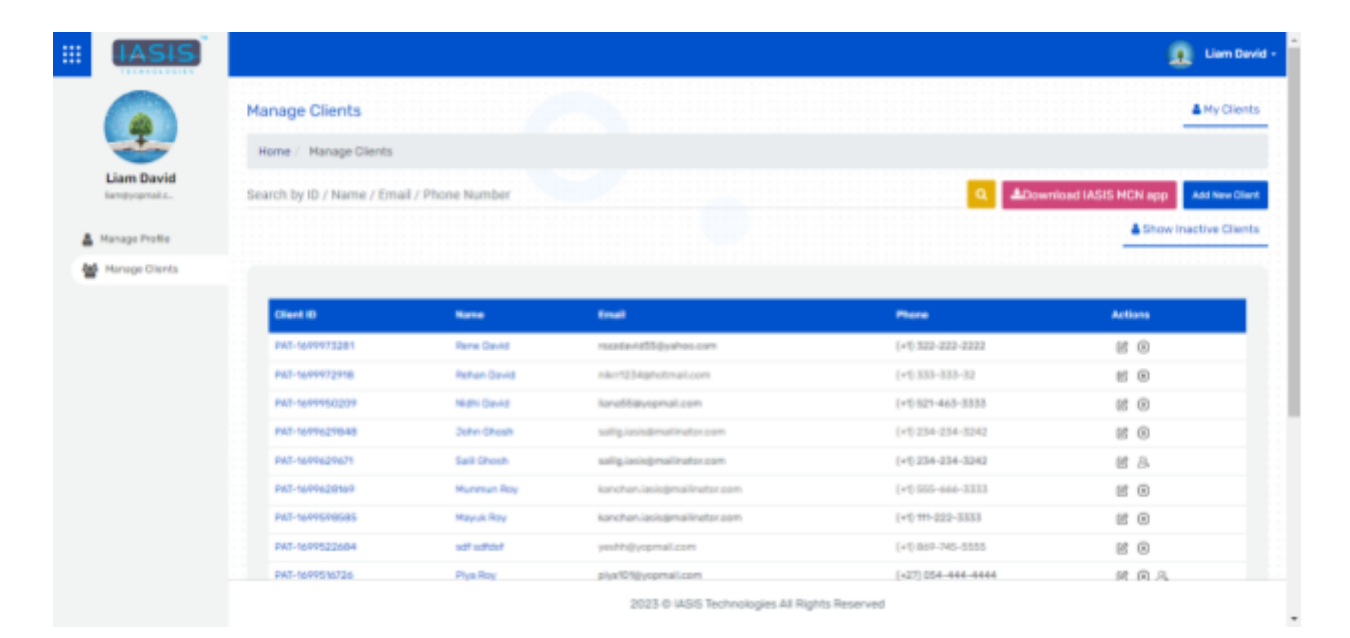

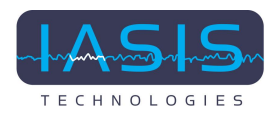

### 2.2 Add New Client Button

The "Add New Client" button is a feature that enables you to add a new client to your system. When you click on this button, you will be presented with a form where you can input the client's details. This function simplifies the process of onboarding new clients into your system.

| IASIS                        |                                                                                                    |                                                                                                    |                                                                                                    |                                                                                                    | 🧕 Liam D                                                                        |
|------------------------------|----------------------------------------------------------------------------------------------------|----------------------------------------------------------------------------------------------------|----------------------------------------------------------------------------------------------------|----------------------------------------------------------------------------------------------------|---------------------------------------------------------------------------------|
|                              | Manage Clients                                                                                                    |                                                                                                    |                                                                                                    |                                                                                                    | My Clie                                                                         |
|                              | Home / Hanage Clients                                                                                                    |                                                                                                    |                                                                                                    |                                                                                                    |                                                                                 |
| Liam David<br>tamtycpmail.c. | Search by ID / Name / Em                                                                                                    | ail / Phone Number                                                                                          |                                                                                                    | Q ADow                                                                                                    | micad IASIS HCN app                                                             |
| Manage Profile               |                                                                                                    |                                                                                                    |                                                                                                    |                                                                                                    | Show Inactive Clier                                                             |
| Manage Clients               |                                                                                                    |                                                                                                    |                                                                                                    |                                                                                                    |                                                                                 |
|                              |                                                                                                    |                                                                                                    |                                                                                                    |                                                                                                    |                                                                                 |
|                              | Client ID                                                                                                    | Kana                                                                                                    | final                                                                                                    | Place                                                                                                    | Actions                                                                         |
|                              | Client (0<br>PA7-1609973281                                                                                                    | Name<br>Tone David                                                                                          | Email<br>receive-1055/gyahos.com                                                                                                    | Phase<br>(+1) 522-222-2222                                                                                                    | Actions<br>22 ©                                                                 |
|                              | Clear A 10<br>PAT-16/19972281<br>PAT-16/19972918                                                                                                    | Name<br>Rone David<br>Rohan David                                                                           | Final<br>razola 455 (yuhos.com<br>rikr12) Alghotmai.com                                                                                                    | Place<br>(+0,522-222-2222<br>(+0,533-533-532                                                                                                    | Actions<br>101 (0)<br>101 (0)                                                   |
|                              | Cheek 10<br>PAS-1009975281<br>PAS-1009972918<br>PAS-1009950209                                                                                                    | Name<br>Rone David<br>Rohan David<br>Nath David                                                             | Final<br>recebuild55gyahos.com<br>rikr1234ghotmail.com<br>kana55gyspmail.com                                                                                                    | Places<br>(+0.322-222-2222<br>(+0.333-333-32<br>(+0.527-465-3333                                                                                                    | Actions<br>62 G<br>62 G                                                         |
|                              | Clevel (D)<br>PA2-16/9975281<br>PA2-16/9972918<br>PA2-16/9950209<br>PA2-16/99201948                                                                                                    | News<br>Rime David<br>Rehan David<br>Nathi David<br>Sathi David                                             | Final<br>receber/d55gyahos.com<br>rikr1234ghotmail.com<br>ferre55gyspinal.com<br>sallg.icologimalingto.com                                                                                                    | Places (+0.322-222-2222 (+0.333-333-32 (+0.533-333-32 (+0.521+465-5335 (+0.521+465-5335 (+0.523+455-3242)                                                                                                    | Actions<br>CO<br>ES<br>CO<br>CO<br>CO<br>CO<br>CO<br>CO<br>CO<br>CO<br>CO<br>CO |
|                              | Ctear4 (D)<br>DVC-1604975281<br>PVC-1604972918<br>PVC-1604950299<br>PVC-16049629648<br>DVC-16049629648                                                                                                    | Nexes<br>Rome David<br>Rohan David<br>Nathi David<br>Dahn Sheah<br>Saith Sheah                              | Email recolor/155gyahos.com rikor1234ghotmail.com Kanat5gyagenail.com satig.isologmailmater.com satig.isologmailmater.com                                                                                                 | Places (+0.322-222-2222 (+0.333-333-32 (+0.521+465-5555 (+0.521+465-5555 (+0.524+465-5542 (+0.524+224+3242) (+0.524+224+3242) (+0.524+224+3242) (+0.524+224+3242)                                                                                                    | Attions<br>(C)<br>(C)<br>(C)<br>(C)<br>(C)<br>(C)<br>(C)<br>(C)                 |
|                              | Claurit 10<br>PART-16/09/73281<br>PART-16/09/72918<br>PART-16/09/50209<br>PART-16/09/621048<br>PART-16/09/621048                                                                                                    | Nexes<br>Bane David<br>Rohan David<br>Nathi David<br>Salit David<br>Salit Shosh<br>Muranan Ray              | Email receden405@yahas.com riker1234@http://com Kana05@yagenail.com Sallg.icon@mailineter.com sallg.icon@mailineter.com kanchen.icol@mailineter.com                                                                       | Places (+0.332-222-2222 (+0.333-333-32 (+0.521-465-3333 (+0.521-465-3333 (+0.525-224-5242 (+0.224-224-3242 (+0.224-224-3242 (+0.224-234-3242 (+0.555-666-3333)                                                                                                    | Attions                                                                         |
|                              | Citizent IID           PAX1-10/09/973281           PAX1-10/09/972918           PAX1-10/09/970209           PAX1-10/09/20148           PAX1-10/09/20148           PAX1-10/09/20148           PAX1-10/09/20148           PAX1-10/09/20148           PAX1-10/09/20148           PAX1-10/09/20148           PAX1-10/09/20148           PAX1-10/09/20148           PAX1-10/09/20148           PAX1-10/09/20148           PAX1-10/09/20148           PAX1-10/09/20148 | Nume<br>Barne David<br>Richan David<br>Nathi David<br>Dahri Okash<br>Saili Shosh<br>Murmun Roy<br>Maguk Roy | Ernall reaction/d15/gipalhos.com reaction/d15/gipalhos.com reaction/d15/gipalhos.com reaction/d15/gipalhos.com Sandbidayagenall.com sattig.isondematineter.com kanchan.isologimatineter.com kanchan.isologimatineter.com  | Places (+0.332-222-2222 (+0.333-333-32 (+0.521-465-3333 (+0.524-465-3333 (+0.524-5242 (+0.524-5242 (+0.524-5242 (+0.525-666-3333 (+0.555-666-3333 (+0.555-666-3333 (+0.555-666-3333) (+0.555-666-3333) (+0.555-666-3333)                                                                                                    | Attions                                                                         |
|                              | Othered HD           PART-10019723281           PART-10019723718           PART-10019723718           PART-1001972370-83           PART-1001972370-83           PART-1001972370-83           PART-1001972370-83           PART-1001972370-83           PART-1001972370-83           PART-1001972370-83           PART-1001972370-84           PART-1001972270-84                                                                                                | Nexes<br>Bane David<br>Rahan David<br>Nathi David<br>Salil Shoah<br>Salil Shoah<br>Murenun Ray<br>Mayuk Ray | Email reactavid55jyahos.com rikur1254jahotnail.com Sand5fayagmail.com Sand5fayagmail.com satig_isondenatinator.com satig_isondenatinator.com kanchan.loologimalinator.com kanchan.loologimalinator.com yeshhijyogmail.com | Place           (+0,322-222-2222           (+0,333-333-32           (+0,333-333-32           (+0,224-423-333           (+0,224-224-3333           (+0,555-646-3333           (+0,555-646-3333           (+0,555-646-3333           (+0,555-646-3333           (+0,555-646-3333           (+0,555-646-3333           (+0,555-646-3333           (+0,555-646-3333 | Attions                                                                         |

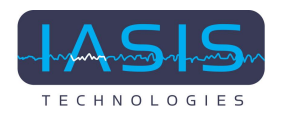

### 2.3 Add Client Form

The "Add Client Form" includes the following fields to input all the necessary details for a new client:

1. First Name: Field for the client's first name.

- 2. Last Name: Field for the client's last name.
- 3. Email: Field to provide the client's email address.
- 4. Contact Information: Field for the client's phone number.

5. Client ID (Auto-generated): This field is automatically generated and assigned to the client.

6. Gender: Options to select the client's gender.

7. Check here to suppress this client's Initial Intake Questionnaire email: This checkbox allows you to control whether the client will receive the Initial Intake Questionnaire email. When checked, the client will not receive this email.

| III IASIS        |                                                                          | Liem Devid - |
|------------------|--------------------------------------------------------------------------|--------------|
|                  | Add Client                                                               |              |
| <u> </u>         | Home / Manage Clients / Add Client                                       |              |
| Liam David       |                                                                          |              |
| 🛔 Manage Profile | Personal info                                                            |              |
| Monage Clients   |                                                                          |              |
|                  | First Name *                                                             |              |
|                  | Email * Contact Number *                                                 |              |
|                  | Client ID * Gende:: * O Male O Female O Other<br>PAD-1099974078          |              |
|                  | Check here to suppress this client's Initial Intake Questionnaire email. |              |
|                  | Save                                                                     |              |
|                  | 2023 © IASIS Technologies All Rights Reserved                            |              |

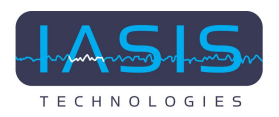

### 2.4 Save Button

Saving New Client Information:

When you click the "Save" button on the form, it does the following for you, the practitioner:

#### a. Double-Check Data:

The system reviews the information you entered to make sure it's correct. This helps avoid common mistakes, like using an incorrect email address or leaving out important details.

#### b. Securely Store Client Information:

Once everything looks good, the system safely stores the client's information.

#### c. Notify the Client about App Registration by Email:

Upon saving the client's details, the system sends an email to the client entitled **"Complete Your IASIS App Registration"**. This email includes their login information and temporary password. It also provides instructions on how to login and change their password to something more secure.

Once the client has registered for the IASIS App, you as a practitioner will receive an email notification entitled **"Your New IASIS Client is Registered"** informing you of the registration.

#### d. Email Notification for Initial Intake:

After saving the client's information, the system also sends the client an email entitled "Your IASIS Initial Intake Questionnaire is Ready!". This email includes a link to their intake form.

Once the client completes and submits the Initial Intake form, you as a practitioner will receive an email notification entitled **"Your new IASIS client has completed their Initial Intake Questionnaire!"**, confirming the submission.

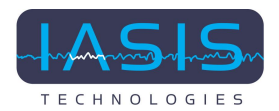

### 2.5 Add Client's Family Member or Dependent

To add a family member to an existing client's account, follow these steps:

#### 1. Client Verification:

First, ensure that the main client's status is verified. An account is verified when there's a person icon in the Actions column on the Manage Clients view.

#### 2. Initiating the Process:

From the Manage Clients view, click the person icon under the Actions column. Hovering over this icon will reveal the label "Add Family Member." Click on this icon to begin the process.

| IASIS          |                          |                    |                              |                    | 🚺 🛛 Liam Dav          |
|----------------|--------------------------|--------------------|------------------------------|--------------------|-----------------------|
|                | Home / Hanage Clients    |                    |                              |                    |                       |
| -I-            | Search by ID / Name / Em | ail / Phone Number |                              | Q &Down            | ioad IASIS MCN app    |
| Liam David     |                          |                    |                              |                    | Show inactive Clients |
| Manage Profile |                          |                    |                              |                    |                       |
| Manage Clients | Client ID                | Name               | Envel                        | Phone              | Actions               |
|                | PAT-1649973281           | Rene Cavid         | razalavid\$5gyabas.com       | (+1) 322-222-2222  | 80                    |
|                | PAT-10/99722718          | Rehan David        | nikr/1234@hotmail.com        | (+1) 333-333-32    | 85 ®                  |
|                | PAT-1699950209           | Neth David         | lana55@yspmal.com            | (+1) 521-463-5555  | 8.8                   |
|                | PAT-1697627048           | John Chesh         | sally, iasis@mailmatsr.com   | (+1) 254-254-3242  | 8.0                   |
|                | PAT-1699629671           | Sall Chosh         | sallg.issis@mailinator.com   | (+1) 234-234-3242  | 88 B.                 |
|                | PAT-1699628169           | Munmun Roy         | kanchan.lasis@mailinafar.com | (+1) 555-666-3333  | 8 0                   |
|                | PAT-1677578585           | Mayuk Ray          | kanchan.lasis@mailinafar.com | (+1) 111-222-3353  | 8 0                   |
|                | PAT-1699522604           | sdf sdfdef         | yeshhijiyopmail.com          | (+1) 869-745-5555  | 6 0                   |
|                | PMT-1699516726           | Plys Roy           | piya101gyopmail.com          | [+27] 054-644-6444 | 803                   |
|                |                          |                    |                              |                    |                       |

### 3. Completing the Form:

A form will appear wherein you can enter the information for the child/dependent client.

#### 4. Email Confirmation:

After adding a family member, the main client will receive an email with the subject "You've added a family member to the IASIS App!" They will also receive an email entitled "Your Family Member's IASIS Initial Intake Questionnaire is Ready!", which has a link to complete their Initial Intake form.

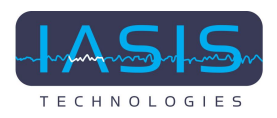

### 2.6 Edit Client Information

In the Manage Clients view, you'll notice a edit icon under the Actions column. Hovering over this icon will reveal the label "Edit Client". Click on this button to initiate the process.

| IASIS                     |                           |                    |                              |                    | 🧕 Liam Davi                       |
|---------------------------|---------------------------|--------------------|------------------------------|--------------------|-----------------------------------|
|                           | Home / Hanage Clients     |                    |                              |                    |                                   |
|                           | Search by ID / Name / Emi | sil / Phone Number |                              | Q &Down            | ioad IASIS MCN app Add New Client |
| Liam David<br>Iamtyopmail |                           |                    |                              |                    | Show inactive Clients             |
| Manage Profile            |                           |                    |                              |                    |                                   |
| Manage Clients            | Client ID                 | Name               | truit                        | Plane              | Actions                           |
|                           | PMT-1609973281            | Rana Gavid         | razalavid Sigyahos.com       | (+1) 322-222-2222  | 8 0                               |
|                           | PAT-16/19772018           | Rehan David        | nike-1234@hotmail.com        | (+1) 333-855-32    | 85 (9)                            |
|                           | PAT-1699950209            | Neth David         | landőlöyepmal.com            | (+1):521-465-5555  | 8 0                               |
|                           | PAT-1077627048            | John Chesh         | sally lasis@mailrate.com     | (+1) 234-254-3242  | 8 0                               |
|                           | PAT-1699629671            | Sail Chosh         | sallg.issis@mailinator.com   | (+1)234-234-3242   | 8 A                               |
|                           | PAT-1699628169            | Munimum Roy        | kanchan lasis@mailinetsr.com | (+1) 555-666-3333  | 12 O                              |
|                           | PAT-16/75/0585            | Mayuk Roy          | kanchan.lasis@mailinetsr.com | (+1) 111-222-3333  | 8 0                               |
|                           | PAT-1699522604            | sdf sdfdef         | yeshhijiyopmal.com           | [+1] 869-745-5555  | 8 0                               |
|                           |                           | Plus Bray          | plys1018ycpmail.com          | [+27] 054-844-8444 | 803                               |
|                           | PMT-1609516726            | 1.154.1403         |                              |                    |                                   |

- The form fields are editable, allowing you to update the necessary details.
- Be sure to click the "Save" button after making any changes.
- Upon scrolling down, the practitioner can also access the "Family Details" option. Within this section, you will find a list that displays all the family members under the main client you are currently editing.

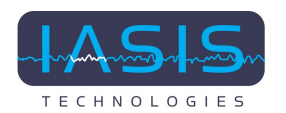

|                  |                               |             |                                          |                      | 🙍 Liam David          |
|------------------|-------------------------------|-------------|------------------------------------------|----------------------|-----------------------|
|                  | Client ID *<br>PAT-1697542573 |             | Dender:* O H                             | ale 🛢 Female 🔿 Other |                       |
| Liam David       |                               |             | Save                                     |                      |                       |
| 🛔 Manage Profile |                               |             |                                          |                      |                       |
| Panage clients   |                               |             |                                          |                      |                       |
|                  | Family Details                |             |                                          |                      |                       |
|                  |                               |             |                                          |                      | Add New Tamily Hamber |
|                  | Client ID                     | Kana        | Press                                    | Relationship         | Action                |
|                  | PAT-1697542775                | Dia Dovid   | (+1) 521-463-3333                        | Sister               | 6 0                   |
|                  | PAT-1699950209                | Nichi Devid | (+1) 521-465-5555                        | Sater                | 18 ®                  |
|                  |                               |             |                                          |                      |                       |
|                  |                               |             | 2023 © IASIS Technologies All Rights Res | arved                |                       |

- In this list, there are options to edit or delete family member details.
- Additionally, you'll find a button at the top of the list that allows you to easily add a new family member to the client's account. This way, you can conveniently manage family member information as needed.

### 2.7 Deactivate a Client

In the Manage Clients view, you'll notice an X icon in the Actions column. Hovering over this icon will reveal the label "Deactivate Client". Click on this button to initiate the deactivation process.

Confirm this action by clicking "Yes" on the pop-up dialog. This helps prevent accidental delactivations.

\*\* Please note that to deactivate a main client with family members, you have to deactivate the family members first, then you will only get the deactivate option for the main client.

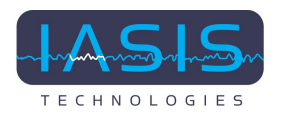

| EIE EXAMPLE<br>EIE EXAMPLE<br>EIE EXAMPLE<br>EIE EXAMPLE<br>EIE EXAMPLE<br>EIE EXAMPLE<br>EIE EXAMPLE | Manage Clients<br>Home / Manage Clients<br>Search by ID / Name / Email | Do you wa   | rt to deactivate this record?   |                    | Isam David<br>My Clents<br>Isad IASIS HCN app<br>Add Isas Clents |
|----------------------------------------------------------------------------------------------------|------------------------------------------------------------------------|-------------|---------------------------------|--------------------|------------------------------------------------------------------|
| Manage Citents                                                                                        |                                                                        |             |                                 |                    |                                                                  |
|                                                                                                    | Client ID                                                              |             |                                 |                    | Actions                                                          |
|                                                                                                    | PAT-16/99775281                                                        | Rame David  | razata-id55@yahas.com           |                    | 85 (O)                                                           |
|                                                                                                    | PA3-1649972918                                                         | Rehan David | nikert234geotral.com            |                    | 81 0                                                             |
|                                                                                                    | PAT-1649950209                                                         | Nedhi Gavid | Kanadd ayropmail.com            | (+1) 521-463-3333  | 12 O                                                             |
|                                                                                                    | PAT-1677627648                                                         | John Chesh  |                                 | (+1)234-234-3242   | 12 O                                                             |
|                                                                                                    | PAT-1609629671                                                         | Sall Chosh  | saligiasisjmalinator.com        | (+1) 234-234-3242  | e A                                                              |
|                                                                                                    | PAT-1609620169                                                         | Munmun Roy  | kanchan lasisgmallinator.com    |                    | 8 0                                                              |
|                                                                                                    | PAT-1679570585                                                         | Mayok Roy   | kanchan lasis genalinator som   | (+1) 111-222-3333  | 8 0                                                              |
|                                                                                                    | PAT-1699522684                                                         | set setter  | yeshidyopmail.com               | (+1)859-745-5555   | 8 8                                                              |
|                                                                                                    | PAT-1699516726                                                         | Phys Roy    | piys/04gyopmail.com             | [+27] 054-044-4444 | RAA                                                              |
|                                                                                                    |                                                                        |             | 2023 © IASIS Technologies All R | lights Reserved    |                                                                  |

#### 2.7.1. Show Inactive Client Button:

Clicking this button displays a list of clients that have been deactivated. From this list, the practitioner can restore the client.

### 2.7.2 Accessing Inactive Clients:

When you select the "Show Inactive Clients" option, the system displays a list or view of clients who have been previously deactivated.

| IASIS                       | •                                                                                                    |                                                                                                    |                                                                                                    |                                                                                                    | 🧕 Liem Davi                                                                             |
|-----------------------------|----------------------------------------------------------------------------------------------------|----------------------------------------------------------------------------------------------------|----------------------------------------------------------------------------------------------------|----------------------------------------------------------------------------------------------------|-----------------------------------------------------------------------------------------|
|                             | Manage Clients                                                                                                    |                                                                                                    |                                                                                                    |                                                                                                    | My Clients                                                                              |
| -I-                         | Home / Hanage Clients                                                                                                    |                                                                                                    |                                                                                                    |                                                                                                    |                                                                                         |
| Liam David<br>Iamtyopmal.c. | Search by ID / Name / Email                                                                                                    | I / Phone Number                                                                                                    |                                                                                                    | Q ADown                                                                                                    | vioad IASIS MCN app                                                                     |
| 👗 Manage Profile            |                                                                                                    |                                                                                                    |                                                                                                    |                                                                                                    | Show Inactive Clients                                                                   |
| Monage Clients              |                                                                                                    |                                                                                                    |                                                                                                    |                                                                                                    |                                                                                         |
|                             |                                                                                                    |                                                                                                    |                                                                                                    |                                                                                                    |                                                                                         |
|                             | Client ID                                                                                                    | Name                                                                                                    | treat                                                                                                    | Phone                                                                                                    | Actions                                                                                 |
|                             | Client (D<br>PA3-1699973281                                                                                                    | Name<br>Para David                                                                                                    | tmat<br>razatavid55ijyahos.com                                                                                                    | (+1) 322-222-2222                                                                                                    | Actions<br>E (i)                                                                        |
|                             | Client ID<br>PAT-16/99/73281<br>PAT-16/99/72918                                                                                                    | Rene David<br>Return David                                                                                                  | Read<br>rezelavid55@yahos.com<br>närr1234ghetmal.com                                                                                                    | (+1) 322-222-2222<br>(+1) 333-333-32                                                                                                    | Actions<br>22 ©<br>21 ©                                                                 |
|                             | Client (0<br>PAT-1699975281<br>PAT-1699972918<br>PAT-1699950209                                                                                                    | Rene David<br>Rene David<br>Rehan David                                                                                     | Final<br>receber455gyahos.com<br>sikr1254ghctmail.com<br>kand5gysgmail.com                                                                                                    | (+0,322-222-2222<br>(+0,333-333-52<br>(+0,521-465-5355                                                                                                    | Actions<br>65 0<br>65 0<br>65 0                                                         |
|                             | Clinest (D<br>PAXT-6099975281<br>PAXT-60999752918<br>PAXT-60999529548                                                                                                    | Rene David<br>Rena David<br>Rehan David<br>Nethi David<br>Dohri Droch                                                       | Final recelerid55gyahas.com rikr1234ghctnal.com fand5gyapmal.com satig.iosidgmalinetsr.com                                                                                                    | (+0.522-222-2222)<br>(+0.533-353-52<br>(+0.521-465-3585<br>(+0.524-465-3585<br>(+0.524-524-5242)                                                                                                    | Actives<br>25 0<br>25 0<br>26 0<br>26 0<br>26 0                                         |
|                             | Client (D<br>PAT-1699973281<br>PAT-16999732918<br>PAT-1699952299<br>PAT-16996229648<br>PAT-16996229645                                                                                                    | Rome<br>Roma David<br>Rohan David<br>Nitim David<br>Dahn Sheah<br>Saili Sheah                                               | Fixed receterAt55gyahas.com rikr1234ghotmail.com fanet5gyapmail.com satig.isologmailmater.com satig.isologmailmater.com                                                                                                    | Print           (+0, 522-222-2222)           (+0, 533-353-52)           (+0, 527-465-8383)           (+0, 524-524-5242)           (+0, 224-224-5242)           (+0, 224-224-5242)                                                               | Actives<br>25 0<br>25 0<br>25 0<br>26 0<br>26 0<br>26 2                                 |
|                             | Elizaria (0)           ENIT-16.0997/3281           ENIT-16.0997/3281           ENIT-16.0997/3281           ENIT-16.0995/2019           ENIT-16.0995/2019           ENIT-16.0995/2019           ENIT-16.0995/2019           ENIT-16.0995/2019                                                                                                    | Rome<br>Roma David<br>Rohan David<br>Nethin David<br>David<br>David<br>Saill Chesh<br>Kunmun Roy                            | Fixed receterAt55gyahas.com rikor123Aghotmail.com forvat5dayagemail.com satig.isologimailmator.com kanchan-laologimailmator.com kanchan-laologimailmator.com                                                                                                    | Print           (+0.522-222-2223           (+0.533-335-32           (+0.523-435-323           (+0.524-4524           (+0.234-234-5242           (+0.524-524-5242           (+0.555-666-5333                                                     | Actives<br>25 0<br>25 0<br>25 0<br>25 0<br>25 0<br>26 2<br>26 0                         |
|                             | Elient (0           PAT-1609975281           PAT-16099752918           PAT-1699952909           PAT-16999529048           PAT-1699529291           PAT-1699529292           PAT-1699529262           PAT-1699529363                                                                                                    | Rome<br>Rome David<br>Refren David<br>Nethin David<br>Dafin Oheeh<br>Sailt Cheeh<br>Sailt Cheeh<br>Murimun Roy<br>Mayuk Roy | Fixed     receder/d15/glyahas.com     rikin123/glyahas.com     sikin123/glyahas.com     sartg.iosidgmalinator.com     sattg.iosidgmalinator.com     kanchan.loologmalinator.com     kanchan.loologmalinator.com                                                                        | Finance           {+0.522-222-2222           {+0.533-335-32           {+0.523-335-32           {+0.523-4254-5282           {+0.524-5284           {+0.524-5284           {+0.555-666-5333           {+0.555-666-5333           {+0.555-666-5333 | Actives<br>25 0<br>25 0<br>25 0<br>25 0<br>25 0<br>26 2<br>26 0<br>26 0<br>27 0<br>26 0 |
|                             | Client (I)           PAT-16099723381           PAT-1609972918           PAT-1609972918           PAT-1609952009           PAT-1609952004           PAT-1609620421           PAT-1609620450           PAT-1609620450           PAT-1609620450           PAT-1609620450           PAT-1609620450           PAT-1609620450           PAT-1609620450 | Rome<br>Rome David<br>Rehan David<br>Nethi David<br>Dahn Dhosh<br>Saili Dhosh<br>Kurunun Roy<br>Mapuk Roy<br>udh satist     | Fixed     recodex455@yahas.com     rikin1234ghotnail.com     sand5dayspmail.com     sand5dayspmail.com     sand5dayspmail.com     sallg.losidgmailinator.com     kanchan.loologmailinator.com     kanchan.loologmailinator.com     kanchan.loologmailinator.com     yeshth@yspmail.com | Finite           {+0,522-222-2223           {+0,533-335-32           {+0,523-335-32           {+0,524-458.85           {+0,524-234-3242           {+0,524-234-3333           {+0,555-640-3333           {+0,504-3535                            | Actives<br>25 0<br>25 0<br>25 0<br>25 0<br>25 0<br>25 0<br>26 0<br>26 0<br>26 0<br>26 0 |

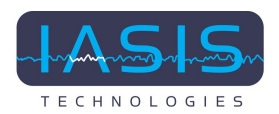

#### 2.7.3 Restore Option

To restore a deactivated client, click the Restore icon in the Actions column. The system will prompt the user to confirm their intention to restore the client. This step helps prevent accidental restoration.

| III IASIS                                                                                                    |                      |                  |                                      |                    | 🧝 Liam David -       |
|----------------------------------------------------------------------------------------------------|----------------------|------------------|--------------------------------------|--------------------|----------------------|
|                                                                                                    |                      | Do you want to n | estore this record?                  |                    |                      |
|                                                                                                    | All Inactive Clients |                  |                                      |                    | & Go To Clients List |
| The second second secon | Client's ID          | Clerif's None    | Enal                                 | Plana              | Actian               |
| Liam David                                                                                                    | PAT-1699456860       | Rana David       | reneŭŝĝyopmail.com                   | (+1)242-343-5465   | 9                    |
|                                                                                                    | PAT-1699456692       |                  |                                      | (+27) 723-884-8884 | 2                    |
| 👗 Hanage Profile                                                                                                    | PAT-1699456610       | Nik david        | ninhgyopmail.com                     | (+1) 465-675-6856  | 9                    |
| Honoge Clients                                                                                                    | PAT-1099456355       | Rahan R          |                                      |                    | e                    |
|                                                                                                    | PAT-1699441928       | Rie David        | jieksyspinal.com                     |                    | Ø                    |
|                                                                                                    | PA7-1699353308       |                  |                                      | (+47)856-666-6666  |                      |
|                                                                                                    | PAT-16/9/345458      | Javila david     | kalvir.7gyspreal.com                 | (+57)343-534-6587  |                      |
|                                                                                                    | PAT-1699342534       |                  |                                      | (+47)856-666-6666  |                      |
|                                                                                                    | PAT-1699335938       | 010/1-110/10     | dfgiffgfflgyspinol.com               | (+1) 874-854-5454  | Ð                    |
|                                                                                                    | PAT-1699260113       | Kiara David      |                                      |                    | 9                    |
|                                                                                                    | PA7-1699018959       | Kelvin P         | kelvir/7gysprol.com                  | (+49)856-6666-6666 | Ð                    |
|                                                                                                    | PAT-1699013992       | Jula Them        |                                      |                    | 9                    |
|                                                                                                    | PAT-1699011829       | bostics bostic   | asdas/http://pmail.com               | (+1) 557-878-7878  | Ð                    |
|                                                                                                    | PAT-1699008780       | Rehan David      | mhanilik@yopmail.com                 |                    | 5                    |
|                                                                                                    |                      |                  | 2023 © IASIS Technologies All Rights | Reserved           |                      |

**a. Restoring Child/Dependent Accounts:** Please note if you have a deleted client who is the main and also a deleted family member of the same you have to restore the main client first in order to restore the family member.

#### b. Notification:

After restoring a client's account, the system will automatically send an email to the restored client. This email serves to inform them that their account has been reinstated; the email also includes a temporary password necessary to access their account.

\*\* Please note that notification will be sent only for restoring the main client not family members as they use the same credentials. For restoring a family member only the email notification is sent to inform about the restoration but no credentials is shared

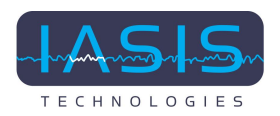

### 2.8 Search

The search option is vital for swiftly locating specific client records based on criteria such as first name, last name, email, and contact number. We can search from the Manage Clients view.

• Search by First Name or Last Name:

Input the first name or last name of the client. Matching client records will be displayed.

• Search by ID:

Input the client's ID, or a portion thereof. Matching client records will be displayed.

• Search by Email ID:

Input the client's email address. Matching client records will be displayed.

• Search by Contact Number (without spaces):

Input the client's contact number without spaces or special characters. Search Matching client records will be displayed.

| IASIS          |                                                                                                    |                                                                                                    |                                                                                                    |                                                                                                    | 🧕 Liem Di                                                           |
|----------------|----------------------------------------------------------------------------------------------------|----------------------------------------------------------------------------------------------------|----------------------------------------------------------------------------------------------------|----------------------------------------------------------------------------------------------------|---------------------------------------------------------------------|
| Liam David     | Manage Clients<br>home / Manage Clients<br>Search by ID / Name / Em                                                                                      | al / Phone Number                                                                                                    |                                                                                                    | - <b>Q ±</b> 2500                                                                                                    | My Clever                                                           |
| Manage Profile |                                                                                                    |                                                                                                    |                                                                                                    |                                                                                                    | Show Inactive Clier                                                 |
| Manage Clients |                                                                                                    |                                                                                                    |                                                                                                    |                                                                                                    |                                                                     |
|                |                                                                                                    |                                                                                                    |                                                                                                    |                                                                                                    |                                                                     |
|                | Client ID                                                                                                    | Name                                                                                                    | final                                                                                                    | Photo                                                                                                    | Actions                                                             |
|                | Client ID<br>PAT-1009973281                                                                                                    | Rane<br>Rane David                                                                                                    | final<br>nazlavitšývinosom                                                                                                    | (+f) 322-222-2222                                                                                                    | Actions<br>25 ①                                                     |
|                | Client ID<br>PAT-16/P9773281<br>PAT-16/P9772918                                                                                                    | Name<br>Rome Cavid<br>Roman Cavid                                                                                         | Final<br>razdovidžišývihos.com<br>nikrižjikýhotnal.com                                                                                                    | Phone<br>(+0,532-222-2222<br>(+0,533-333-32                                                                                                    | Actions<br>22 ©<br>21 ©                                             |
|                | Client ID<br>PAT-1009973281<br>PAT-1099972918<br>PAT-1099950209                                                                                          | Nana<br>Rene David<br>Rehan Gavid<br>Nidhi Gavid                                                                          | Email<br>resolarie135@yahas.com<br>nkcr1234@hotmail.com<br>kana55@yapmail.com                                                                                                    | Phone<br>(+0) 522-222-2222<br>(+0) 533-535-532<br>(+0) 521+445-5335                                                                                                    | Actions<br>C O<br>C O<br>C O                                        |
|                | Cleared 40<br>PACI-16/09/75281<br>PACI-16/09/72918<br>PACI-16/0950(2009<br>PACI-16/095020948                                                             | Name<br>Rene David<br>Rehan David<br>Nicht David<br>Dahn Greah                                                            | Email<br>receiter/455/gahos.com<br>nicr15/Aghctruai.com<br>Karathdayspriai.com<br>satig icolidimatirecto.com                                                                                                    | Photos<br>(+1) 522-222-2222<br>(+1) 533-333-32<br>(+1) 521-463-5353<br>(+1) 524-63-5353                                                                                  | Actions<br>6 0<br>6 0<br>6 0<br>6 0                                 |
|                | Chevel 40<br>PAC-16/09/75281<br>PAC-16/09/752918<br>PAC-16/09/52/2018<br>PAC-16/09/52/56-48<br>PAC-16/09/52/56-48                                        | Name<br>Rene David<br>Rehan David<br>Nethi David<br>Dohn Cheath<br>Saili Shoch                                            | Email reactar/455/gahos.com riker125/dighotmail.com fanet6/ayepmail.com satig.isosdemailmeter.com satig.isosdemailmeter.com                                                                                                    | Phone<br>(+1) 522-222-2222<br>(+1) 533-333-32<br>(+1) 522-445-5355<br>(+1) 234-234-3342<br>(+1) 234-234-3342                                                             | Actions<br>E 0<br>E 0<br>E 0<br>E 0<br>E 0<br>E 0<br>E 0            |
|                | Chevel 40<br>PAC-16/09/75281<br>PAC-16/09/752918<br>PAC-16/09/52/29<br>PAC-16/09/529548<br>PAC-16/09/52916/<br>PAC-16/09/52916/                          | Nume<br>Renie David<br>Rehan David<br>Nellin David<br>Dahn Cheath<br>Saill Sheath<br>Murmun Roy                           | Email recoderv455@yahos.com recoderv455@yahos.com recoderv455@yahos.com foneth5aysproit.com foneth5aysproit.com sollig.issidervalineter.com kanchan.issidgmallineter.com kanchan.issidgmallineter.com                              | Phone<br>(+1) 522-222-2222<br>(+1) 533-533-52<br>(+1) 523-624-5555<br>(+1) 254-624-5242<br>(+1) 254-624-53342<br>(+1) 555-666-5333                                       | Actions<br>E 0<br>E 0<br>E 0<br>E 0<br>E 0<br>E 0<br>E 0<br>E 0     |
|                | Chevel 40<br>PAC-16/09/73281<br>PAC-16/09/72918<br>PAC-16/09/52918<br>PAC-16/09/529548<br>PAC-16/09/529548<br>PAC-16/09/52916/<br>PAC-16/09/52916/       | Kunto<br>Rona David<br>Rohan David<br>Nelhi David<br>Dohn Cheah<br>Saili Sheah<br>Kunnun Roy<br>Mayuk Ray                 | Email reaction/455/grahos.com reaction/455/grahos.com releve125/dighters.com femat6/directionen femat6/directionen sattig_lessidematineter.com kanchan-lackgenatineter.com kanchan-lackgenatineter.com kanchan-lackgenatineter.com | Phone<br>(+1) 522-222-2222<br>(+1) 533-333-32<br>(+1) 533-333-32<br>(+1) 524-453-838<br>(+1) 524-454-5342<br>(+1) 554-454-3333<br>(+1) 555-464-3333<br>(+1) 111-222-3333 | Actions<br>E G<br>E G<br>E G<br>E G<br>E G<br>E G<br>E G<br>E G     |
|                | Clear 40<br>PAC-1009973281<br>PAC-1009973281<br>PAC-1009972918<br>PAC-1009952298<br>PAC-1009629047<br>PAC-1009629109<br>PAC-1009629309<br>PAC-1009629204 | Kunte<br>Rona David<br>Rohan David<br>Nabil David<br>Dohn Oheah<br>Saili Ghosh<br>Kurosun Roy<br>Mayuk Roy<br>soft scholr | Email reseden/455/gyshos.com reseden/455/gyshos.com releva5/agysprait.com fana55/agysprait.com satig_lossidimalinator.com kanchan.lasisgimalinator.com kanchan.lasisgimalinator.com kanchan.lasisgimalinator.com yeshh@ysprait.com | Phone (+1) 522-222-2222 (+1) 522-423-323 (+1) 522-463-3335 (+1) 524-454-3335 (+1) 524-234-3342 (+1) 524-234-3342 (+1) 555-646-3333 (+1) 11-222-3333 (+1) 607-745-5555    | Actives<br>()<br>()<br>()<br>()<br>()<br>()<br>()<br>()<br>()<br>() |

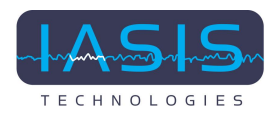

## 2.9 Client Record

From the Manage Clients page, click on the Client ID or the client's Name. You will be directed to that client's Client Record page.

On this page, You will find the following information about the client:

- Client Details
- Practitioner Details
- Documents and Actions
- Client Issues
- Pre-Session MORs
- Procedures and Notes
- 24 Hour Observation

### 2.9.1 Client Details

- **Client Details Section:** In the "Client Details" section, you will find all information about the client, including their contact details, unique client ID, and other relevant personal data.
- **Download PDF Option:** Within the "Client Details" section, you will notice a "Download PDF" button. If you click on this button, the system will generate a PDF document containing all the client's details and information displayed in the section.

| IASIS          |                            |                       |                                  | 1                   | Llan     |
|----------------|----------------------------|-----------------------|----------------------------------|---------------------|----------|
|                | Client Record              |                       |                                  |                     |          |
|                | Home / Clients / Client Re | cordi                 |                                  |                     |          |
| Jam David      |                            |                       |                                  |                     |          |
| anage Profile  | Client Details             |                       |                                  |                     | writed P |
| lonage Clients | First Name:                | Rene                  | Date of Birth:                   |                     |          |
|                | Last Name:                 | David                 | Gender:                          | Female              |          |
|                | Email Address:             | rozzdavid55@yahoo.com | Client ID:                       | PAT-1699973281      |          |
|                | Phone Number:              | (+1) 322-222-2222     | Created Dn:                      | 11/14/2023 20:18:35 |          |
|                |                            |                       |                                  |                     |          |
|                | Practitioner Details       |                       |                                  |                     |          |
|                | Practitioner's Name        | Enal                  | Phone                            | Status              |          |
|                | Llam David                 | lam@yspnail.com       | (+1)555-555-5551                 | Owner               |          |
|                |                            | 2023.0 (40)           | Technologies All Rights Reserved |                     |          |

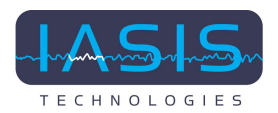

### 2.9.2 Practitioner Details

You can view a list of practitioners assigned to the client. This list is specific to the client, providing detailed information about the professionals collaborating in their care.

| Email                | Phone                                                | Status                                                                                                    |
|----------------------|------------------------------------------------------|----------------------------------------------------------------------------------------------------|
| sophia5@yopmail.com  | (+1) 955-555-5555                                    | Owner                                                                                                    |
| andrew66@yopmail.com | (+57) 456-547-5685                                   | Shared                                                                                                    |
|                      | Email<br>sophia5@yopmail.com<br>andrew66@yopmail.com | Email         Phone           sophia5@yopmail.com         (+1) 955-555-5555           andrew66@yopmail.com         (+57) 456-547-5685 |

### 2.9.3 Documents and Actions

Under this section following list will be displayed

- Initial Intake
- Client Intake and Practitioner Input Issues
- Session Notes
- Documents

| IASIS         |                     |                                                                                                    |                            |                          |              | 🚊 Liam (   |
|---------------|---------------------|----------------------------------------------------------------------------------------------------|----------------------------|--------------------------|--------------|------------|
| Liam David    | Documents and Actio | 175                                                                                                    |                            |                          |              |            |
| amilyopmail.c | Initial Initaka     | Client In<br>Practitioner                                                                                                    | faike and<br>Ingest Teaces | Secular Notes            | HCN Session  | Documents  |
| nage Profile  | - the               | -                                                                                                    | / #44                      | · Secolar Note           | + HCN Season | 4          |
|               | Client Issues       | and a second second sec | James Streets              | Date Miller              | Busiline     | 11/10/2023 |
|               | Issue #5            | Test                                                                                                    | Client Intake              | Date Added<br>11/10/2023 | 0            | 10         |
|               | Issue #6            | mental patient                                                                                                    | Practitioner Input         | 11/10/2023               | 10           | 1          |
|               | Download Report     |                                                                                                    |                            |                          |              |            |
|               |                     |                                                                                                    |                            |                          |              |            |
|               |                     |                                                                                                    |                            |                          |              |            |

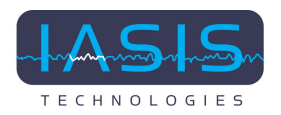

#### 2.9.3.1 Initial Intake

This feature is related to the Initial Intake Questionnaire.

• Send Email

If the practitioner opts to suppress the Initial Intake form upon registration, or if the client has not yet submitted the Initial Intake form, there will be an option to send an Initial Intake notification email to the client.

| IASIS                        |                          |                                                |                                 |             | 🧕 Liem Dev |
|------------------------------|--------------------------|------------------------------------------------|---------------------------------|-------------|------------|
|                              | Practitioner's Name      | Ervel                                          | Phone                           | Status      |            |
| <u>e</u>                     | Liam David               | Kamityopmail.com                               | (+1) 665-665-6661               | Owner       |            |
| Liam David<br>fam@yopmail.c. |                          |                                                |                                 |             |            |
| 👗 Manage Profile             | Documents and Actions    |                                                |                                 |             |            |
| 🖶 Hanage Clients             | India Indaha             | Client Intake and<br>Practitioner Input Insues | Secular Notes                   | MCN Session | Deconverts |
|                              | Save Timat               | NA                                             | Not Verified                    | HON Session | 1          |
|                              |                          |                                                |                                 |             |            |
|                              | Client Issues            |                                                |                                 |             |            |
|                              | Issue # Is               | sue lissue Source                              | Date Added                      | Baselin     | •          |
|                              | No matching record found |                                                |                                 |             |            |
|                              | Download Report          |                                                |                                 |             |            |
|                              |                          | 2023 O MSIS 1                                  | echnologies All Rights Reserved |             |            |

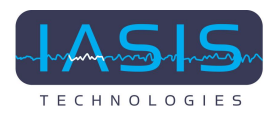

### • View Initial Intake

If the client has completed and submitted the Initial Intake Questionnaire you will have the "View" button here and it will take you to the detailed view of the Initial Intake data.

| IASIS         |                       |                                                |                                     |                     | 🚊 Lien Devi |
|---------------|-----------------------|------------------------------------------------|-------------------------------------|---------------------|-------------|
|               | Email Address:        | lana55ijiyopmail.com                           | Client ID:                          | PAT-1699950209      |             |
| <b>(</b>      | Phone Number:         | (+1) 521-463-3333                              | Created Dr.                         | 11/14/2023 13:53:49 |             |
| Liam David    |                       |                                                |                                     |                     |             |
|               | Practitioner Details  |                                                |                                     |                     |             |
| Manage Protes | Practitioner's Name   | Deal                                           | Frame                               | Status              |             |
|               | Liam Savid            | Tamitygmation                                  | (+1)188-389-8991                    | Dater               |             |
|               |                       |                                                |                                     |                     |             |
|               | Documents and Actions |                                                |                                     |                     |             |
|               | for that for task as  | Client Intaka and<br>Practitioner Input Issues | Security Roles                      | MEN Section         | Documents   |
|               | · Vice                | Wave / Add                                     | · Constant Value                    | · HON Sealor        | 1           |
|               |                       |                                                |                                     |                     |             |
|               |                       |                                                |                                     |                     |             |
|               |                       | 2023 e ua                                      | 25 Technologies All Rights Reserved |                     |             |

Practitioners have the capability to access and view these saved intake forms at any time.

However, the system is designed so that practitioners can only view the forms and not edit them.

|                              |                                         |                                                                                                    | 🚊 Liem David - |  |
|------------------------------|-----------------------------------------|----------------------------------------------------------------------------------------------------|----------------|--|
| ۲                            | IASIS MCN Initial Intake    Client Name | s : Nidhi David ( PAT-1699950209 )                                                                                                    |                |  |
| Liam David<br>Isenityspecies | IASIS Mi<br>Thank you so much for co    | cro Current Neurofeedback Initial Intake Questionnaire<br>mieting this initial intake questionnaire! Your responses will greatly assist in optimizing your care. |                |  |
| Managa Clients               | Demographics                            |                                                                                                    |                |  |
|                              | Address 1*                              | DDB (Provide in MH/DD/VYVY format) *                                                                                                    |                |  |
|                              | sklane                                  | 03/01/2012                                                                                                    |                |  |
|                              | Address 2                               | Emergency Contact Name *                                                                                                    |                |  |
|                              |                                         | Mac                                                                                                    |                |  |
|                              | Oty*                                    | Emergency Contact Number *                                                                                                    |                |  |
|                              | tempe                                   | - 3464666447                                                                                                    |                |  |
|                              |                                         | 2023 0 USIS Technologies All Rights Reserved                                                                                                    |                |  |

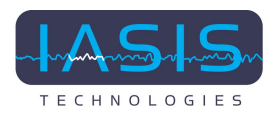

### 2.9.3.2 Client Intake and Practitioner Input Issues

After the client submits their intake, there's a 'View/Add' option available in the Client Intake and Practitioner Input Issues column.

Practitioners can view Issues submitted by client upon completing their Initial Intake. Practitioners can also add Issues.

The Practitioner controls which Issues will be visible in the Session Notes form.

If the checkbox "Remove Issue from Session Notes form" associated with an Issue is checked, those Issues will **not** appear on the Session Notes form.

|                  | Liam David -                                                                                                    |
|------------------|----------------------------------------------------------------------------------------------------|
|                  | Client Intake and Practitioner Input Issues Home / Manage Clients / Client Record / Client Intake and Practitioner Input Issues |
| Liam David       |                                                                                                    |
| 🛔 Manage Profile |                                                                                                    |
| Manage Clients   | Client Intake and Practitioner Input Issues    Client Name : Nidhi David ( PAT-1699950209 )                                     |
|                  | Client Intake Issues                                                                                                    |
|                  | Issue #1: Issue #1 Baseline Measure:                                                                                            |
|                  | Anger 3                                                                                                    |
|                  | Remove Issue from Session Notes form                                                                                            |
|                  | Issue #2: Issue #2 Baseline Measure:                                                                                            |
|                  | Stress 1                                                                                                    |
|                  | 2023 © IASIS Technologies All Rights Reserved                                                                                   |

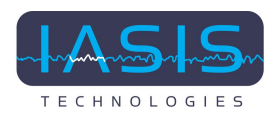

### 2.12.3 Session Note

This feature allows you to create Session Notes for clients. Click the "+ Session Notes" button in the Session Notes column to initiate a Session Note.

| IASIS                          |                       |                                               |                                      |                | 🧕 Limi     |
|--------------------------------|-----------------------|-----------------------------------------------|--------------------------------------|----------------|------------|
|                                | Practitioner Details  |                                               |                                      |                |            |
| -T-                            | Practitioner's Norm   | beat                                          | Phone                                | Status         |            |
| Liam David<br>Isentiyopmail.t. | Liam David            | Tamäyspinal.com                               | (+0.555-555-5551                     | Owner          |            |
| Harage Profile                 |                       |                                               |                                      |                |            |
| Hanage Clients                 | Documents and Actions |                                               |                                      |                |            |
|                                | within to take        | Client Intake and<br>ProcElizeer Input Issues | Bassian Rotes                        | NON Session    | Decuments  |
|                                | a the                 | share / Add                                   | · Sector Actor                       | · HOI Session  | 4          |
|                                |                       |                                               |                                      |                |            |
|                                | Client Issues         |                                               |                                      |                |            |
|                                | Issue # Issue         | Issue Source                                  | Date Added Base                      | ine 11/14/2023 | 11/10/2023 |
|                                | issue #5 Test         | Client Infake                                 | 11/10/2023 0                         | 4              | 10         |
|                                |                       | 2023 e u                                      | GIS Technologies All Rights Reserved |                |            |

### • Practitioner Entered Fields

There are fields that the practitioner (therapist) can manually enter or update based on the client's progress and treatment plan. These fields include Session Identifier, Therapist, Treatment notes, and other relevant information

#### • Auto-Fill from the Intake

Some fields, such as Client Issues and their baseline measures, may be automatically populated with data pre-existing in the system.

• Save Button

After entering the necessary information, click the "Save" button to save the Session Note to the client's record.

#### • Client Notification

Twenty three hours after the practitioner submits a Session Notes form the client will receive an email reminder to complete their 24 Hour Observation Questionnaire on the app.

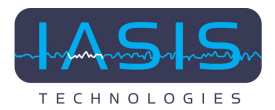

#### • The "+ Session Note" Button Is Disabled for 12 Hours

After the practitioner submits a Session Note, the "+ Session Note" button changes from blue to grey and is disabled for 12 hours.

• The "+ Session Note" Button Is Reactivated after 12 Hours

After 12 hours the "+ Session Notes" button changes from grey to blue and is once again active.

### 2.12.4 Documents Upload

• Access Upload and View Documents Page

When clicking on the upload icon in the Documents column, you will be directed to the Upload and View Documents page.

| IASIS         |                       |                                                 |                                         |               | 🧕 Lier     |
|---------------|-----------------------|-------------------------------------------------|-----------------------------------------|---------------|------------|
|               | Practitioner Details  |                                                 |                                         |               |            |
|               | Practitioner's Name   | Enul                                            | Piana                                   | Status        |            |
| iam David     | Liare David           | langyophal.com                                  | (+1) 555-555-5551                       | Gwreir        |            |
| nage Profile  |                       |                                                 |                                         |               |            |
| enage Clienta | Documents and Actions |                                                 |                                         |               |            |
|               | bellat befalse        | Client Intains and<br>Practitioner Ingut Insues | Session Rules                           | HCH Session   | Documenta  |
|               | • Vice                | Woose / Auto                                    | · Constant Notes                        | · MON Session | 4          |
|               |                       |                                                 |                                         |               |            |
|               | Client Issues         |                                                 |                                         |               |            |
|               | Issue # Issue         | Issue Source                                    | Date Added Baselin                      | e 11/14/2023  | 11/10/2023 |
|               | Issue #5 Test         | Client Intaka                                   | 11/10/2023 0                            | 1             | 10         |
|               |                       |                                                 | The Association of the Product Research |               |            |

• Document Upload

Follow the instructions below to upload new documents:

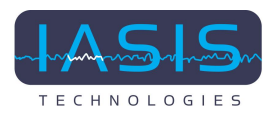

#### • File Selection

Click the Browse button to select the PDF file you want to upload from your local device.

|                  | Home / Manage Clients /                                                    | Upload and View Documents   | ×                           |                              | 🔔 Liam David - |
|------------------|----------------------------------------------------------------------------|-----------------------------|-----------------------------|------------------------------|----------------|
| Liam David       | Client Details                                                             | Kanchan Roy                 | Email:                      | kanchan.iasis@mailinator.com |                |
| 🛔 Manage Profile | Contact Number:                                                            | (+1) 555-666-3333           | Date Of Birth:              | 01/07/1985                   |                |
| Manage Clients   | Upload Document<br>File upload *<br>@File format must be a<br>Jan 2019.pdf | PDF; max file size is 10 MB | Brows                       | .e<br>Save                   |                |
|                  | Upload #                                                                   |                             | Document<br>2023 © IASIS Te | Action                       |                |

#### • Upload Process

Once the file is selected it will appear in red under "File upload" on the left side of the screen. Click the Save button to upload. A list of uploaded documents appears at the bottom of the page.

| III IASIS                   |                     |                             |                 | 🧕 Liam Di                     | wid - |
|-----------------------------|---------------------|-----------------------------|-----------------|-------------------------------|-------|
|                             | Client Details      |                             |                 |                               |       |
| <u> </u>                    | Name:               | Kanchan Roy                 | Email:          | kanchan.iasis@mailinator.com  |       |
| Liam David<br>Iamityophalis | Contact Number:     | (+1) 555-666-3333           | Date Of Birth:  | 01/07/1985                    |       |
| 👗 Manage Profile            | Universitä Suomenet |                             |                 |                               |       |
| 🖶 Henage Clients            | upload Document     |                             |                 |                               |       |
|                             | File upload *       | PDF; max file size is 10 MB | Brows           |                               |       |
|                             |                     |                             |                 | Save                          |       |
|                             | Upload #            | Bocument                    |                 | Action                        |       |
|                             | 1                   | Jan 2019-169991             | s3k7pdf         | ۲                             |       |
|                             |                     |                             |                 |                               |       |
|                             |                     |                             | 2023 O IASIS Te | hnologies All Rights Reserved |       |

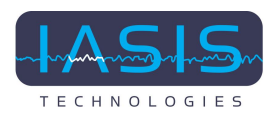

### 2.13. Pre-Session MORs

This section includes information from Session Notes, such as the Session Identifier, MORs (Measures Of Reactivity), and MOR comments.

|                              |                                                                                                    | Liem David - | - |
|------------------------------|----------------------------------------------------------------------------------------------------|--------------|---|
|                              | Session Identifier*                                                                                                    |              | l |
| Liam David<br>Iam@yopmail.c. | Therapist *                                                                                                    |              | 1 |
| 🛔 Hanage Profile             |                                                                                                    |              |   |
| Marage Cherts                | Corrections to the client's last Observation Questionnaire, and other observations, issues or externating circumstances between the last session and this session<br>Measures Of Reactivity |              |   |
|                              | Client should answer these questions as experienced within the last 24 hours.                                                                                                    |              |   |
|                              | INFADACHE/HIGRAPHE Select a measure for any headache this client has experienced in the list 24 hears.                                                                                      |              |   |
|                              | Select a measure for any gut issues such as nausea, exercitipation (less than one bowel movement per day), diarrhea, vemiling, pain,     2023 © IADIS Technologies All Rights Reserved      |              |   |

| III IASIS        |                         |                                                    | 👔 Uam David - | - |
|------------------|-------------------------|----------------------------------------------------|---------------|---|
|                  | SESSION EFFECTIVENESS   | Was this client's last assiss-heipful?<br>Select   | *             |   |
| Liam David       | BESRON SUSTAINABILITY   | Rate clearfs level of suctained horarth.<br>Select | v             |   |
| 👗 Hanage Profile | MOR Commenta:           |                                                    | _             |   |
| Manage Clients   |                         |                                                    |               | l |
|                  |                         |                                                    |               | l |
|                  | Client Intake Issue #1: | Issue #1 Baseline Measure:                         |               | 1 |
|                  | Anger                   | 3                                                  |               |   |
|                  | Issue #1Maasure:        |                                                    |               |   |
|                  | issue #1 Comments:      |                                                    |               |   |
|                  |                         |                                                    |               |   |
|                  |                         | 2023 0 IASIS Technologies All Rights Reserved      |               |   |

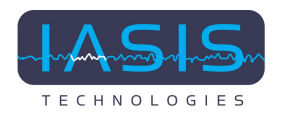

| ASIS                   |                              |            |          |         |             |         |        |       |       |        |      |      |      |      |     |     |        | Liems  |
|------------------------|------------------------------|------------|----------|---------|-------------|---------|--------|-------|-------|--------|------|------|------|------|-----|-----|--------|--------|
| <u>e</u>               | Pre-Session MORs             |            |          |         |             |         |        |       |       |        |      |      |      |      |     |     |        |        |
| am David<br>Oyopmal.c. | •                            | нан        | •        | -       | -           | **      | -      | ****  | -     | ANX    | BEP. | CRA  | ***0 | -    | *** | 607 |        | 848    |
| and Profile            | Session identifier:          | 1          |          |         |             |         |        |       |       |        |      |      |      |      |     |     |        |        |
| tage i rane            | HORE                         |            |          |         |             |         |        |       |       |        |      |      |      |      |     |     |        |        |
| nage Clients           | Session Notes HDR Comments : | 168.       |          |         |             |         |        |       |       |        |      |      |      |      |     |     |        |        |
|                        | Session Identifier:          | 631        |          |         |             |         |        |       |       |        |      |      |      |      |     |     |        |        |
|                        | HORs                         | 6          | 5        | 6       | 5           |         |        | 4     |       |        | 8    | 8    | 8    | 2    | 2   | 1   | 0      |        |
|                        | Session Notes HOR Comments : | Secular    | nota HOR | R Comme | nta ia pro- | ided    |        |       |       |        |      |      |      |      |     |     |        |        |
|                        | Initial Initaka              |            |          |         |             |         |        |       |       |        |      |      |      |      |     |     |        |        |
|                        | HORE                         | 4          | 0        |         | 5           | 5       |        |       |       |        |      |      |      |      |     |     |        |        |
|                        | Initial Intake MOR Comments  | 168.       |          |         |             |         |        |       |       |        |      |      |      |      |     |     |        |        |
|                        |                              |            |          |         |             |         |        |       |       |        |      |      |      |      |     |     |        |        |
|                        |                              |            |          |         |             |         |        |       |       |        |      |      |      |      |     |     |        |        |
|                        | B                            |            |          |         |             |         |        |       |       |        |      |      |      |      |     |     |        |        |
|                        | Procedures and Notes         |            |          |         |             |         |        |       |       |        |      |      |      |      |     |     |        |        |
|                        | All Dotails BI Date          |            |          | Therapi |             | wheel   | Refere |       | 1415P | 214.57 | 349  | 40.5 | • •  | u.sp |     |     | VID SP | 7th SP |
|                        | 1 1/14/20                    | 23.09.09.0 | 0        | max     |             | enersis | Paari  | witer |       |        |      |      |      |      |     |     |        |        |
|                        |                              |            |          |         |             |         |        |       |       |        |      |      |      |      |     |     |        |        |

### 2.14 Procedures and Notes

- This section includes an at-a-glance view of select information from submitted Session Notes
- Click the "View" button associated with each session note to view the entire submitted Session Note form. You will be taken to the View Session Notes page.

| IASIS            |                           |                     |          |          |                  |                |               |          |       |            |             |     |        | Liem David |
|------------------|---------------------------|---------------------|----------|----------|------------------|----------------|---------------|----------|-------|------------|-------------|-----|--------|------------|
|                  | Procedures and Notes      | 7                   |          |          |                  |                |               |          |       |            |             |     |        |            |
| Liam David       | All Defails B             | Dute                | Theopist | Protocol | Reference        | w.pr           | 214 82        | 84.89    | 40.52 | 60×5P      |             |     | ien SP | 766 SP     |
| 🛔 Hanage Profile |                           | 11/14/2023-09:09 pm | nac      | Oenesis  | Pearicele        |                |               |          |       |            |             |     |        |            |
| 👹 Manage Clients | Hotes : test notes:       |                     |          |          |                  |                |               |          |       |            |             |     |        |            |
|                  | • KS1                     | 11/10/2025 01:09 pm | Liam     | Genesis  | Providule        | 85/84          |               |          |       | F2/F0      |             |     |        |            |
|                  |                           |                     |          |          |                  | 1Exposure      |               |          |       | 3.Fire-Sec | end Expense | 0.5 |        |            |
|                  | Notes : Session KST Sessi | on Note             |          |          |                  | 2 Seconds      |               |          |       |            |             |     |        |            |
|                  |                           |                     |          |          |                  |                |               |          |       |            |             |     |        |            |
|                  | 24 Hour Observation       |                     |          |          |                  |                |               |          |       |            |             |     |        |            |
|                  | •                         | NN 91               |          | - 90     | 86A PH0          | -              | -             | 67 CRA   | ***0  | PRO        | RES         | БИT | 85     | sus        |
|                  | Session Identifier:       | 1                   |          |          |                  |                |               |          |       |            |             |     |        |            |
|                  | 24 Hour HORs :            | NA NA               | NA. NA   | NA.      | NA. NA.          | 76.0           | 55. 5         | 10. N.A. | 54    | 365        | NA          | NA  | NA.    | NA         |
|                  |                           |                     |          | 1        | 2023 @ (ASIS Tec | hnologies Al I | lights Reserv | ed       |       |            |             |     |        |            |

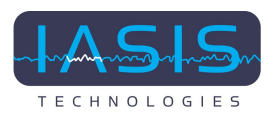

From the View Session Notes page, click the "Download PDF" button to generate a PDF of the Session Note.

|              | Nam Secular (State (Clare) %           | ene Senter By (NI 18781897)                                                                                                    |   | Print         | 41               | neets of paper | 🚊 Lim Di     |
|--------------|----------------------------------------|----------------------------------------------------------------------------------------------------|---|---------------|------------------|----------------|--------------|
|              | Tradeword address or WWIGH             | 2.0                                                                                                    |   |               |                  |                |              |
| <b></b>      | loose de the*                          |                                                                                                    | - | Destination   | 🖶 Microsoft Prin | t to PDF 💌     |              |
| am David     | Temps"                                 |                                                                                                    |   | Pages         | Al               | *              |              |
| Gyopmain.    | The second second second second second | Non-der Saufarnen, erichte einer oder, isze er einer dies, inzeiteren                                                                                                    | _ | Colour        | Colour           |                | Boundard PER |
| age Profile  | The last analysis and this area        |                                                                                                    |   |               | 00000            |                |              |
| nage Clients |                                        | Barris Martin                                                                                                    | - | More settings |                  | ~              |              |
|              | The last out the second                |                                                                                                    |   |               |                  |                |              |
|              | -0.00 ( 10.00                          | Mind a reason for our brailed in the data for agent much in the last OF have.<br>Name                                                                                                    |   |               |                  |                |              |
|              | 0.7 10.021                             | Next a research to an pair to an end on a second consignifier than the environment<br>and all starting contractions are as a second second s                                                                                                    |   |               |                  |                |              |
|              | 1.17.940                               | Na gani, Mila na mangani gan<br>Selat                                                                                                    |   |               |                  |                |              |
|              | 1.10-0.000                             | No. of the No. of the Contract State of the Contract State of the     |   |               |                  |                |              |
|              | 6.0° 2.6.7                             | Paramateria de la secola de la constructiva de la secola de la secola de la secola de la secola de la secola de                                                                                                    |   |               |                  |                |              |
|              |                                        | Media a second for any analysis distribution of a second address descent Difference France of<br>Second as a second as it for a second second address of the second second se |   |               |                  |                |              |
|              |                                        |                                                                                                    |   |               | Print            | Cancel         |              |
|              |                                        |                                                                                                    |   |               |                  |                |              |

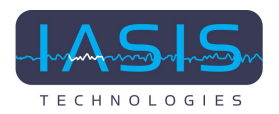

### 2.12 24-Hour Observation

This section shows information from the 24 Hour Observation questionnaire submitting by the client on the IASIS app. Displayed information includes the Session Identifier, MOR responses submitted by the client, and comments submitted by the client.

| Profile         Note::::::::::::::::::::::::::::::::::::                                                                                                    | IASIS      |                             |               |     |     |      |     |     |      |           |    |    |     |      |            |              |     |     | Liem D |
|----------------------------------------------------------------------------------------------------|------------|-----------------------------|---------------|-----|-----|------|-----|-----|------|-----------|----|----|-----|------|------------|--------------|-----|-----|--------|
| Result         2 Bounds           Crick         Definition Nucle           Crick         Crick Classics C33 Session Nucle           Crick         Crick Classics C33 Session Nucle           Crick         Crick Classics C33 Session Nucle           Crick         Crick Classics C33 Session Nucle           Crick         Crick Classics C33 Session Nucle           Crick         Crick Classics C33 Session Nucle           Crick         Crick Classics C33 Session Nucle           Crick         Crick Classics C33 Session Nucle           Crick         Crick Classics C33 Session Nucle           Crick         Crick Classics C33 Session Nucle           Crick         Crick Classics C33 Session Nucle           Crick         Crick Classics C33 Session Nucle           Crick         Crick Classics C33 Session Nucle           Crick         Crick Classics C33 Session Nucle           Crick         Session Nucle Classics C33 Session Nucle           Crick Classics         Nite Na           Ression Nucle Classics         Nite Na           Ression Nucle Classics         Nite Na           Ression Nucle Classics         Nite Na           Ression Nucle Classics         Nite Na           Ression Nucle Classics         Nite Na                                                                                                    |            |                             |               |     |     |      |     |     |      | 1Exposure |    |    |     |      | 3 Five Sec | and Experior | 195 |     |        |
| Note::::::::::::::::::::::::::::::::::::                                                                                                    |            |                             |               |     |     |      |     |     |      | 2 Seconds |    |    |     |      |            |              |     |     |        |
| Review<br>product         24 Hour Observation           Product         Normal         Normal                                                                                                    | -          | Notes : Session K31 Session | Note          |     |     |      |     |     |      |           |    |    |     |      |            |              |     |     |        |
| Profile         24 Hour Observation           © Clarks         N/N         68         60         60         60         60         60         60         60         60         60         60         60         60         60         60         60         60         60         600         600         600         600         600         600         600         600         600         600         600         600         600         600         600         600         600         600         600         600         600         600         600         600         600         600         600         600         600         600         600         600         600         600         600         600         600         600         600         600         600         600         600         600         600         600         600         600         600         600         600         600         600         600         600         600         600         600         600         600         600         600         600         600         600         600         600         600         600         600         600         600         600         60                                                                                                    | m David    |                             |               |     |     |      |     |     |      |           |    |    |     |      |            |              |     |     |        |
| Bit Stands         MUNIX         68         60         60         60         60         60         60         600         600         600         600         600         600         600         600         600         600         600         600         600         600         600         600         600         600         600         600         600         600         600         600         600         600         600         600         600         600         600         600         600         600         600         600         600         600         600         600         600         600         600         600         600         600         600         600         600         600         600         600         600         600         600         600         600         600         600         600         600         600         600         600         600         600         600         600         600         600         600         600         600         600         600         600         600         600         600         600         600         600         600         600         600         600         600         600 </td <td>pe Profile</td> <td>24 Hour Observation</td> <td></td> <td></td> <td></td> <td></td> <td></td> <td></td> <td></td> <td></td> <td></td> <td></td> <td></td> <td></td> <td></td> <td></td> <td></td> <td></td> <td></td> | pe Profile | 24 Hour Observation         |               |     |     |      |     |     |      |           |    |    |     |      |            |              |     |     |        |
| Bession Materiality         1           24 Hour MDBs:         NA         NA         <                                                                                                    | ge Clients | •                           | 8,94          | •   |     |      | ••  | -   | **0  | -         | -  |    | CRA | ***0 | 980        | ***          | ВIT |     | 848    |
| 24 Hour MOBD:       NAR       NAR                                                                                                    |            | Session Identifier:         | 1             |     |     |      |     |     |      |           |    |    |     |      |            |              |     |     |        |
| 24 Maur Cammenta:       NA.         Bission Marrillin:       KDT         24 Maur Cammenta:       B         Bission Marrillin:       B         Maur Cammenta:       B         Multi-Cammenta:       Not Not         Maur Cammenta:       Not Not                                                                                                    |            | 24 Hour HORs :              | NA.           | 766 | 766 | 15,6 | 766 | 164 | 168. | 56        | 54 | NA | 164 | 56   | NA         | NA           | NA  | NA. | HA     |
| Brasslen Identifier:         X31           24 Hear MSBs:         3         0         2         4         5         6         7         8         9         10         1         8         8         2         3         9         2           24 Hear MSBs:         3         0         2         4         5         6         7         8         9         10         1         8         8         2         3         9         2           24 Hear Comments:         Not Isad         3         3         3         4         3         6         7         8         9         10         1         8         8         2         3         9         2           24 Hear Comments:         Not Isad         3         3         3         3         4         3         4         3         4         3         4         3         4         3         4         3         5         5         6         5         5         5         6         7         8         7         8         7         8         7         8         8         2         3         9         2           4         Heart Comm                                                                                                    |            | 24 Hour Comments :          | 15.6          |     |     |      |     |     |      |           |    |    |     |      |            |              |     |     |        |
| 24 Hour MORs:         3         0         2         4         5         6         7         8         9         10         1         5         8         2         3         9         2           24 Hour MORs:         Not hud                                                                                                    |            | Dession Identifier:         | K01           |     |     |      |     |     |      |           |    |    |     |      |            |              |     |     |        |
| PA Haar Comments: Not had                                                                                                    |            | 24 Hour MORs :              | 8             |     | 2   |      |     |     | 7    |           |    | 70 | 1   | 8    |            | 2            | 8   | 9   | 2      |
|                                                                                                    |            | 24 Hour Comments :          | Not load      |     |     |      |     |     |      |           |    |    |     |      |            |              |     |     |        |
|                                                                                                    |            |                             |               |     |     |      |     |     |      |           |    |    |     |      |            |              |     |     | 1.1.1  |
|                                                                                                    |            | Download Report             | leactivate Po | m   |     |      |     |     |      |           |    |    |     |      |            |              |     |     |        |
| Download Heport Deactivity Form                                                                                                    |            |                             |               |     |     |      |     |     |      |           |    |    |     |      |            |              |     |     |        |
| Cowmiced wegort Blaachvale Form                                                                                                    |            |                             |               |     |     |      |     |     |      |           |    |    |     |      |            |              |     |     |        |
| Downcool region Detectivate from                                                                                                    |            |                             |               |     |     |      |     |     |      |           |    |    |     |      |            |              |     |     |        |
|                                                                                                    |            |                             |               |     |     |      |     |     |      |           |    |    |     |      |            |              |     |     |        |

#### • Download Report

To download the 24 Hour Observation questionnaire responses collected from the client, click the Download Report button. You will be taken to the 24 Hour Observation Report Details page.

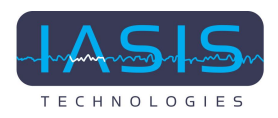

| ASIS                    |                         |                                                                                                    |               |               |            |            |            | Liem D     |
|-------------------------|-------------------------|----------------------------------------------------------------------------------------------------|---------------|---------------|------------|------------|------------|------------|
|                         | Client Details          |                                                                                                    |               |               |            |            |            |            |
| <u>e</u>                | Name:                   | Dia David E                                                                                                    | mail:         | liana55@yopma | Loom       |            |            |            |
| David<br>pratic.        | Contact Number:         | (+1)521-463-3533 0                                                                                                    | whe Of Birth: | 10/17/2023    |            |            |            |            |
| e Profile<br>er Clienta | 24 Hour Observation Rep | port                                                                                                    |               |               |            |            | Dowra      | and Report |
|                         | Category Name           | Question Name                                                                                                    | 10/26/2025    | 10/11/2025    | 10/18/2023 | 10/19/2025 | 10/19/2025 | 10/15      |
|                         | HEADACHE/MORAINE        | Select a measure for any headache you've experience<br>the last 24 hears.<br>(report taus a ferent unnet recear)                                                                       | nd in 🛛 🖷     | ,             |            | 4          | 3          |            |
|                         | GUT HEALTH              | Select a measure for any gut losses such as navees,<br>constguition (loss than one boxed movement per day)<br>diarrhea, voniting, pain, and/or cramping,<br>(spect sue etiment second) |               | 1             |            | ,          | •          |            |
|                         | SLEEP ONSET             | How quickly did you fall asleep last night?<br>(right: the of Mining on oper count induced internet induction of                                                                       |               | 7             | 4          | 4          | 8          |            |
|                         | SLEEP MAINTENANCE       | How well did you maintain sleep last night?<br>(righer, bired blokeplat opt Level, Sold dropt eller automy)                                                                            | 1.1           | 1.1           | 1          | 1          | 4          |            |
|                         | SLEEP QUALITY           | Please rate the quality of your sleep.<br>Import interventional to terms to be cereal Automobility should                                                                              | 5             | 6             | 4          | 5          | 8          |            |

To download the report, click the Download Report button on the right side of the screen. The following screenshot shows the report that will be generated:

| 1000 5 6 6             | 2 mur + 1 2 4 4 m pum - 1 - 21 + 1 2 1 4 2 1 4 2 4 1 2 4 2 4 2 4 2 4 2 5 4 4 4 7 1 2 4 2 5 4 5 4 5 4 5 5 4 5 5 5 5 5 5 5 5                                                                                                    |
|------------------------|----------------------------------------------------------------------------------------------------|
| * 1.8                  |                                                                                                    |
| Α.                     |                                                                                                    |
| Cient Detaile          |                                                                                                    |
| Hame                   | Nik David                                                                                                    |
| Contact Number         | (~57) 695-695-6958                                                                                                    |
| Clart Issues           |                                                                                                    |
| Category Name          | Question Name                                                                                                    |
| HEADACHEMIGRAINE       | Select a measure for any headache you've experienced in the last 24 hours (Highest: Headache is at its worst, Lovest: No lasue )                                                                                                    |
| GUT HEALTH             | Salacit a manager for any pullimean such as nauman, constpation (seas than one bosed movement par day), donteen vombing pain, and/or oranging (Highest I Issue at its worst, Losset INs issue )                                                                    |
| BLEEP GABET            | How spithly did you fail aslawp last right?(Highest: Did not fail aslawp last right). Lowest: Pail aslawp within ten minutes last right.)                                                                                                    |
| SLEEP WAINTENANCE      | How well did you maintain alwap laat night?( Higheat: Did not fail aalwap laat night, Lowat: Sept all night without analyzing )                                                                                                    |
| SLEEP QUALITY          | Peace one the quality of your skep (Highest: Extremely resistant to starting the day Lowest: Availance feeing refreshed and ready for the day )                                                                                                    |
| REACTIVITY             | Select a measure for any reactivity you've had within 24 hours of your lead session. It means that you've had no reaction is frustrating altivulus, and 13 means that you've had extreme exections, even when the altuation wear's that big of a deal (. Highest - |
| PH070PH08A             | Pease rate your sensitivity to light within the last 24 hours ( Highest: Light has been physically paint). Linnest: No losue )                                                                                                    |
| HYPERACUSIS            | Please rate your sensitivity is sound within the last 34 hours (Highest : Sound has been physically paint), Lowest : No leave )                                                                                                    |
| APONETY                | Rate the level of anxiety you are experiencing. If any (Highest: Anxiety is at its worst, Lowest: No issue)                                                                                                    |
| DEPAESSION             | Nate the level of depression process experiencing. Plany (Highest: Depression is all its word, Lowest Nic leave)                                                                                                    |
| CRAVINGS               | Nate your level of craving for a substance or behavior to which you are have been addited. (Highest: Cravings were ad their work). I ness unable to rehain from using. Lowest: The not had cravings at al. or NA.)                                                 |
| ENERGY                 | What was your energy level within 24 hours after your last session?( Highest, Cotinal energy, Lowest, No energy )                                                                                                    |
| PRODUCTIVITY           | How productive were you within 24 hours after your session? (Highest: Optimal productivity Lawset: No productivity )                                                                                                    |
| RESILIENCY             | Hear able have you been, in the last 24 hours, to released a studients? 10 means that you seem able to lat you don't became have at all (Highest) (Dyloral realizing) Leves). To realizery (                                                                       |
| EXTENJATING OROUMSTAN  | Rate the level of EXTEMUNTING.01/FIGULT CIRCUMSTANCES on the day of or after your session ( Highest , Family separation, car accident, death of a loved one, etc. Lovest , No extenuating oncurrentences )                                                         |
| SESSION EFFECTIVENESS  | Was your text seasion helpful() (-ighest: I noticed highly beneficial change. Lawest: I don't notice a difference after the last session )                                                                                                    |
| SESSION SUSTAINABILITY | Rate your level of sustained benefit (Highest: The charges five natived are leading the entire between sessions, Lowest: (Harvert) pet natived a difference.)                                                                                                    |
| COMMENTS.              | Plasa comment if you experienced an EVACERBATION of your oursent lasses or sumptions, and/or on AVX/THIND 55,552 that your related after your session ( Answer Type Text )                                                                                         |
|                        |                                                                                                    |
|                        |                                                                                                    |
|                        |                                                                                                    |
|                        |                                                                                                    |
|                        |                                                                                                    |
|                        |                                                                                                    |
|                        |                                                                                                    |
|                        |                                                                                                    |

#### • Deactivate Form

To suppress the 24 Hour Observation Questionnaire from being sent to the app, click the Deactivate Form button. The button will disappear and a check mark will take its place.

To reactivate the form, click the check mark.

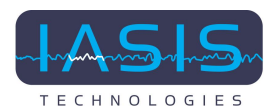

## 3. Manage Profile

Practitioners can update their personal and company information from the Edit Profile page. Click on "Manage Profile" from the menu bar on the left to be directed to the Edit Profile page.

If the practitioner has added a company name and has set 'Show Company Name on Profile' to 'Yes,' the client-facing app and the Practitioner portal will display the company name instead of the Practitioner's first name and last name.

|                  | Erist Profile                                                                     |                                               | 🧕 Lien David -                                        |
|------------------|-----------------------------------------------------------------------------------|-----------------------------------------------|-------------------------------------------------------|
| Liam David       | Harre                                                                             |                                               |                                                       |
| Hanaga Profile   |                                                                                   | First Name *                                  | Lat New *                                             |
| 👹 Hanage Clarits | 10                                                                                | Lien<br>Enal *<br>Kangyopnal.com              | David<br>Contact Number *<br>ms - (555) 555-5551      |
|                  |                                                                                   | Company Name<br>Dreamshech Dolations          | Show Company Name on Practitioner Photos * 🔿 Yes 🔹 No |
|                  |                                                                                   | Address<br>sk lære                            |                                                       |
|                  | Upload Logo                                                                       | Do you want to stay logged in?<br>No          | Logis PW*<br>3033                                     |
|                  | The image must be a file of type (peg, peg, (pg)the-optical size is (M4) (M2) M3) | Passent                                       | Confirm Password                                      |
|                  |                                                                                   | Submit                                        |                                                       |
|                  |                                                                                   | 2023-0 IADIS Technologies All Rights Reserved |                                                       |

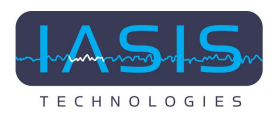

# 4. Logout

Practitioners can log out of the system by first clicking the drop down arrow to the right of their name (or the company name) in the upper right corner of the portal.

Click the "Logout" button to log out.

| III IASIS        |                                                                                                    |                                               | 🔝 Uam David -                                           |
|------------------|----------------------------------------------------------------------------------------------------|-----------------------------------------------|---------------------------------------------------------|
|                  | Edit Profile                                                                                                    |                                               | Liam David                                              |
|                  | Home                                                                                                    |                                               | Langyophal.com                                          |
| Liam David       |                                                                                                    |                                               | © Logaut                                                |
| fam@yspmail.c    |                                                                                                    |                                               |                                                         |
| 🛔 Hanage Profile | at the O the Hat Had a men                                                                                                    | First Name *                                  | Last Name *                                             |
| 👹 Manage Clienta | Sector Barrier A land / 20                                                                                                    | Lan J                                         |                                                         |
|                  | Name of the State of the State                                                                                                    | Enal*                                         | Contact Number*                                         |
|                  |                                                                                                    | Tamgyopmail.com                               | • (555) 505-5551                                        |
|                  |                                                                                                    |                                               |                                                         |
|                  |                                                                                                    | Dreamplech Solutions                          | Bhow Dompany Name on Practitioner Profile? * 🔿 Yes 🐞 Mo |
|                  |                                                                                                    |                                               |                                                         |
|                  | State of the second second sec | sk lane                                       |                                                         |
|                  |                                                                                                    |                                               |                                                         |
|                  | Upload Logo                                                                                                    | No                                            | 3333                                                    |
|                  | The image must be a Ne of type (any, any, log-Max variant size is \$ME 2522 482                                                                                                    |                                               |                                                         |
|                  |                                                                                                    | Passeord                                      | Confirm Pesswand                                        |
|                  |                                                                                                    |                                               |                                                         |
|                  |                                                                                                    | Submit                                        |                                                         |
|                  |                                                                                                    | 2023 © IASIS Technologies All Rights Reserved |                                                         |

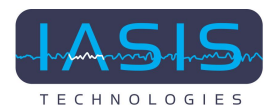

## 5. Forgot Password

### • Open the Application

Visit the application's login page where you usually enter your credentials. Click on "Forgot Password" to redirect to the "Reset Password" page.

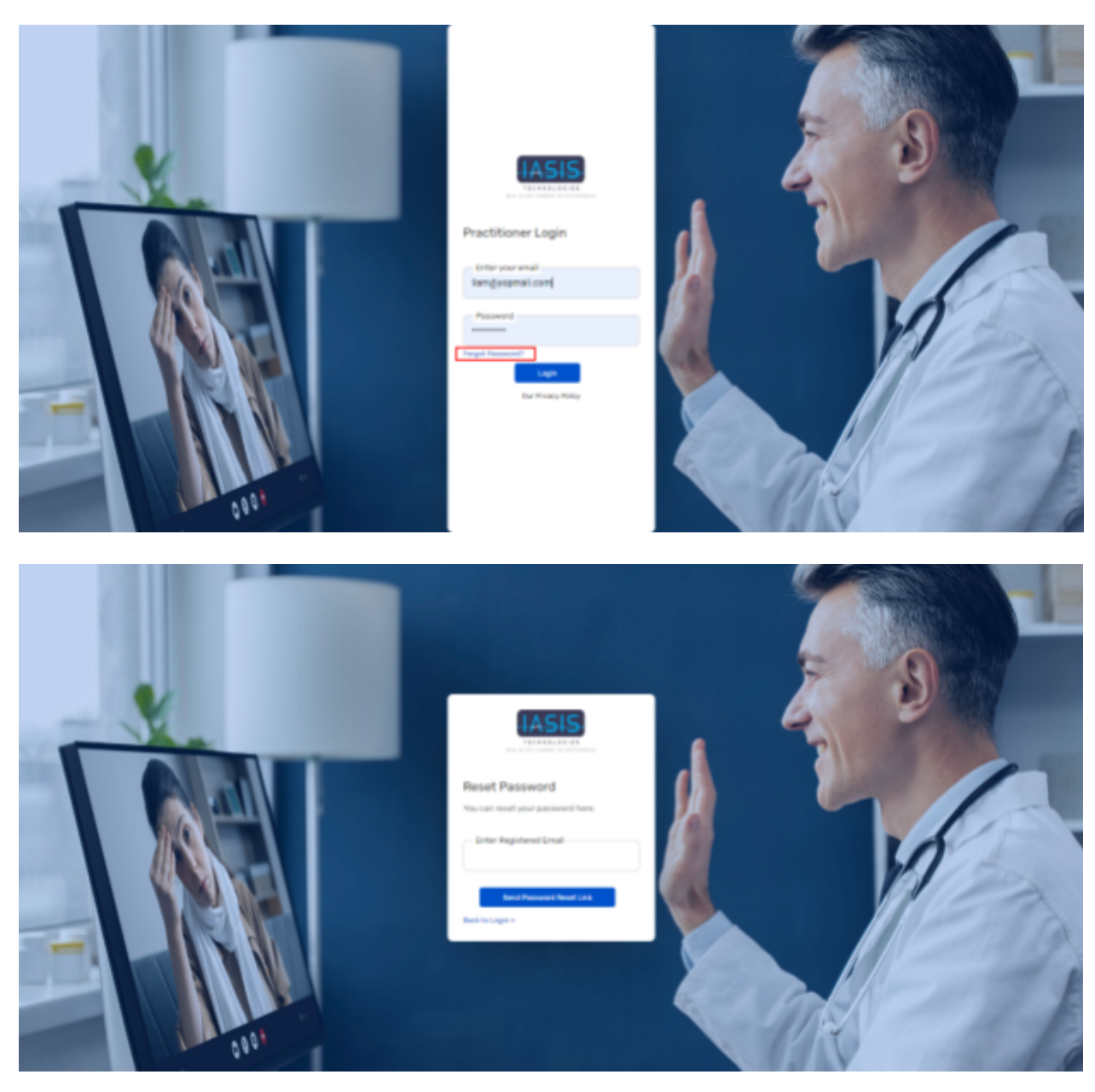

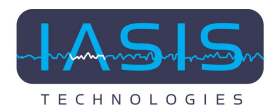

### • Enter Registered Email

On the "Reset Password" page, you will see a field labeled "Email Address." Enter the email address associated with your account. Click the "Send Password Reset Link" button.

### • Check Your Email

Open the email inbox associated with the provided email address. In your inbox, you will find an email regarding the password reset.

### • Set a New Password

On the "Reset Password" page, you will see fields for "New Password" and "Confirm Password."

After entering your new password in both fields, click the "Set New Password" button.

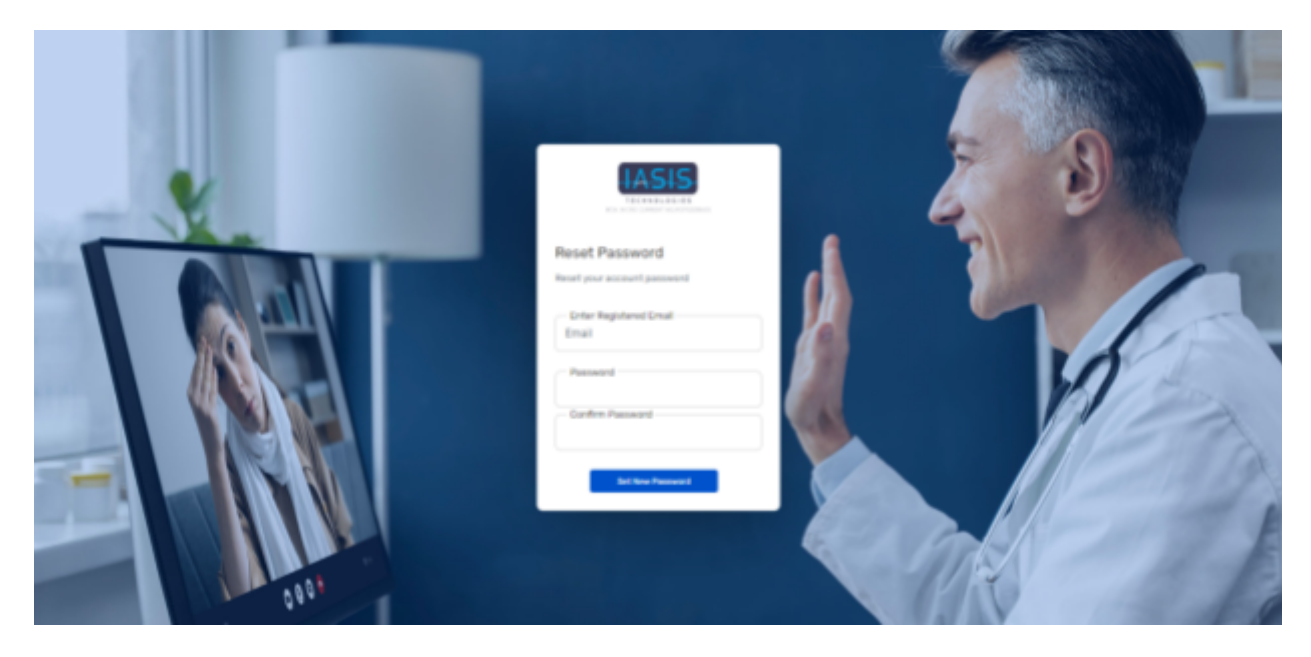